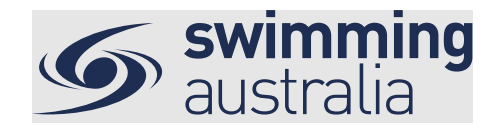

## **HOW DO I SEE AND APPROVE REFUND REQUESTS?**

When members request refunds on purchases made from your entity, the request will need to be approved or declined. Please note, you are not obligated to always provide a refund.

This help guide is for Club Administrators to action refund requests initiated through Swim Central.

| 9         | swim<br>central                     |                                                                      |                                                           | <u></u>                                                                              | Your Name Here Log Out                                                                           |
|-----------|-------------------------------------|----------------------------------------------------------------------|-----------------------------------------------------------|--------------------------------------------------------------------------------------|--------------------------------------------------------------------------------------------------|
| 18<br>18  | Trolley Checkout<br>Family          | Hi Your Name, Here's your                                            | swim central Dashboard                                    |                                                                                      |                                                                                                  |
| 2+<br>-   | Family Setup<br>My Profile          | Some purchases are away                                              | aiting payment Review                                     | We hope you are all well<br>during COVID-19<br>We are working hard behind the scenes |                                                                                                  |
| -<br>     | Shopping<br>My Purchases            |                                                                      |                                                           | to get swim central updated for the next season.                                     |                                                                                                  |
| 20<br>10  | My Memberships<br>My Accreditations | Upcoming Events vie                                                  | w All 🔉                                                   |                                                                                      |                                                                                                  |
| ₽<br>₽    | My Documents<br>My Groups           | Not Attending                                                        | Not Attending                                             | Not Attending                                                                        | Not Attending                                                                                    |
| æ<br>∰    | Results<br>Events                   |                                                                      |                                                           |                                                                                      |                                                                                                  |
| •         | Find a Venue Entity Management      | JUN 2020 Victorian Open<br>1 Mon 08:30<br>Melbourne Sports & Aquatic | JUN Club Swim Meet<br>Mon 13:00<br>Murray Bridge Swimming | JUN 2020 McDonald's Qld<br>2 Tue 08:30<br>Brisbane Aquatic Centre                    | JUN         2019 Club Relays McD           2         Tue 08:30           Brisbane Aquatic Centre |
| 03<br>(7) | System<br>Help                      | Centre (MSAC)                                                        | Centre View Event                                         | View Event                                                                           | View Event >                                                                                     |

From your home screen, select Entity Management

Enter your entity PIN and select Confirm, highlight/select your Club, and then select Entity Home from near the top right-hand side of the screen.

| Entity Management                                                                            |                       |             |           |
|----------------------------------------------------------------------------------------------|-----------------------|-------------|-----------|
| Entity management has heightened security requirements; you n<br>your Entity PIN to proceed. | nust enter            |             |           |
| Enter your PIN to Unlock Entity Management                                                   |                       |             |           |
|                                                                                              | Entity Selecto        | r           |           |
| Confirm                                                                                      | My Associated Entitie | s           |           |
|                                                                                              |                       | Pinnacle    | Position  |
|                                                                                              | Q Search              | All         |           |
|                                                                                              | ABCDEFGHIJK           | LMNOPQRSTUV | w x y z ⊘ |
|                                                                                              | Name 🔨                | State - 🗈 - | 🚓 Home    |
|                                                                                              | Your Swim Club        | NOW         |           |

To evaluate refund requests, select the **Approvals** icon from the top of your *Entity Home*.

Page 1 of 2

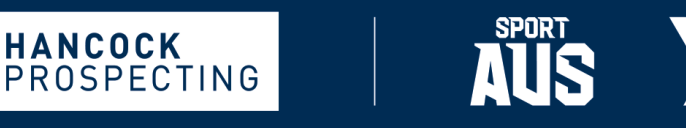

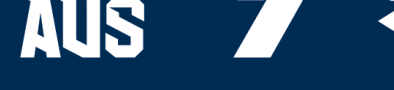

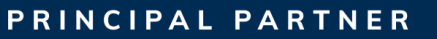

MAJOR PARTNERS

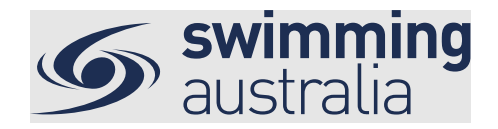

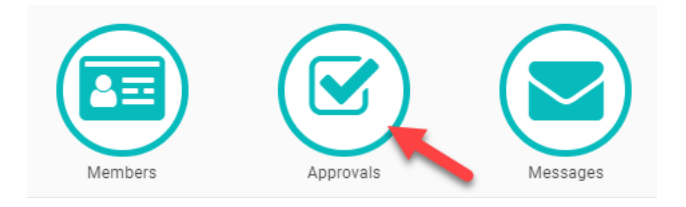

Select the **Refunds** icon (the number on the badge indicates the number of requests pending).

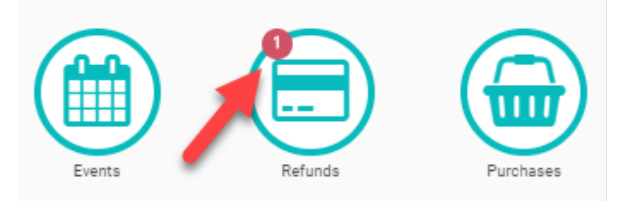

The requested refunds will show in the list on the left-hand side. Click on a member name to bring up the details of the refund.

| <sup>o</sup> urchase Order                           |                                                                  | Product Refund Red               | quests |                   |                   |
|------------------------------------------------------|------------------------------------------------------------------|----------------------------------|--------|-------------------|-------------------|
| Search                                               |                                                                  | Impersonation Links              |        |                   |                   |
| < ocaron                                             |                                                                  |                                  |        |                   | Durahasa Ordan (D |
|                                                      |                                                                  | Home 🕋                           |        |                   | Purchase Order 📷  |
| ABCDEFGHIJKI                                         | L M N O P Q R S T U V W X Y Z 🥝                                  | Home 希                           |        |                   | Purchase Order 🎹  |
| A B C D E F G H I J K I                              | L M N O P Q R S T U V W X Y Z 🥥<br>Purchase Date -               | Product                          | Qty    | Value             | Actions           |
| A B C D E F G H I J K I<br>Purchaser A<br>John Smith | L M N O P Q R S T U V W X Y Z Ø<br>Purchase Date —<br>20-05-2020 | Product<br>Sr. Swimmer (16+ yrs) | Qty    | Value<br>\$225.00 | Actions           |

Selecting 🕑 will approve the refund request. Selecting 🕤 will decline the refund request.

To approve the refund, click the 🕑 button and choose the amount you are refunding.

- a. For events, you can either refund the full event entry amount plus the transaction fee (we suggest this in the case of a system glitch) or just the event entry fee (we suggest this in the case of a member changing their mind).
- b. For memberships, you can choose to refund the whole membership amount or a partial amount. The partial amount is calculated based on how many months of the membership have already been used (eg. If 6 months of the membership has been used, the system will suggest a 50% refund. If 9 months of the membership has been used, the system will suggest a 25% refund.)

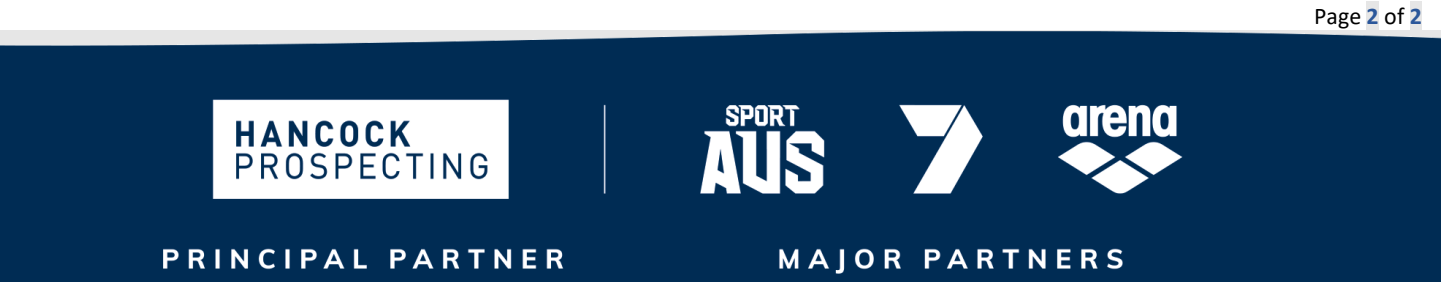